## Pop-Up mit Bild und Text neu setzen/aktivieren

## Popup für die Einstiegsseite ist vorbereitet, es muss nur das vorbereitete Popup angepasst werden.

- ➔ In Wordpress einsteigen
- → Bild, welches ins Popup soll, in die Mediathek hochladen
- → Zu "Popup-Maker" "alle Popups" gehen
- → Bei "Popup mit Bild und Text" auf "Bearbeiten" klicken
- ➔ Mit "Dateien hinzufügen" das vorher in die Mediathek geladene Bild reinholen. Wird angezeigt als "<img src="https://merz-mototeam.ch/wp-content/uploads.... "</p>
- → Ev . Text erfassen, welcher unter das Bild soll
- ➔ Dann runterscrollen und links auf den Button "Auslöser" klicken (wenn nicht schon schwarz hinterlegt)
- ➔ Rechts auf den blauen Button "Neuen Auslöser hinzufügen" klicken. Im neu aufgegangenen Fenster auf Pfeil nach unten klicken und "Zeitverzögerung /Automatisches öffnen" wählen und "Hinzufügen" klicken
- ➔ Auf dem nächsten Schirm gewünscht Zeitverzögerung auf z.B. 2000 ms setzen und dann wieder "Hinzufügen" anklicken
- ➔ Man kommt zurück auf den ursprünglichen Schirm und der neue Auslöser wird aufgelistet.
- → Im rechten Bereich oben auf "Aktualisieren" klicken
- → Popup ist aufgeschaltet und aktiv!

## Pop-Up wieder auf inaktiv setzen

Den oben neu gesetzten Auslöser entfernen (Klick auf das X unter dem Begriff Aktionen)

Im rechten Bereich oben auf "Aktualisieren" klicken